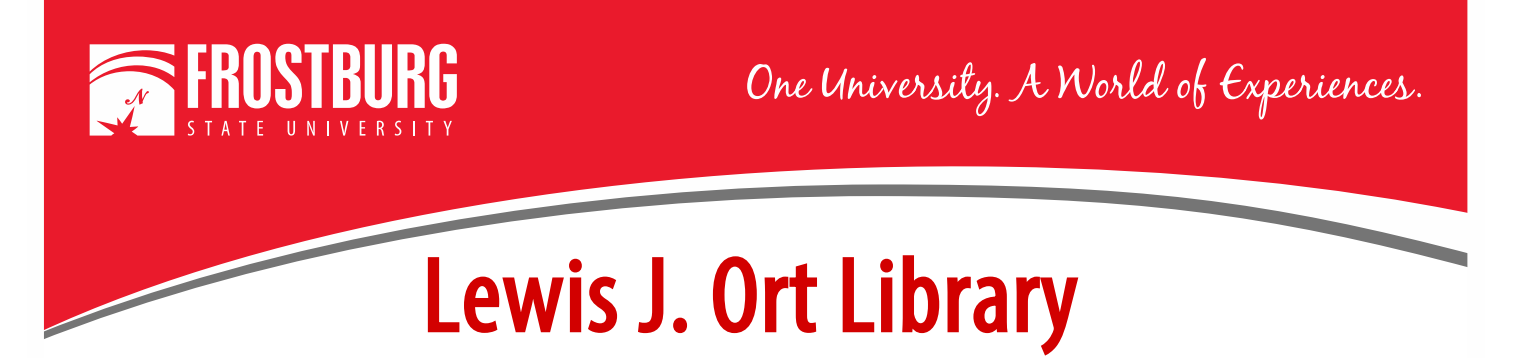

## **Ordering a Print Book through Interlibrary Loan (ILL)**

This handout will show how to order a print book through Interlibrary Loan (ILL). If you have never ordered an item through ILL before, you will need to register first. Please see the video or handout Registering for Interlibrary for steps to register.

For this handout, I am going to see if the library has the following book - <u>Blockchain: Blueprint for a New</u> <u>Economy</u> by Melanie Swan. You need to search OneSearch to determine if the book is available in our library or another University System of Maryland Library.

To access OneSearch, go to the library's home page which can be found at <u>www.frostburg.edu/library</u>. OneSearch is located on the main page under Welcome. OneSearch allows you to search most of the library's databases and items that are found physically in the library. If you need assistance searching for a book, see the videos/handouts Using OneSearch to Find Print Books. You can also contact a Research Librarian at <u>libref@frostburg.edu</u>

| WELCOME                                                   |         |               |                |        |                 |  |
|-----------------------------------------------------------|---------|---------------|----------------|--------|-----------------|--|
| ONESEARCH                                                 | CATALOG | A-Z DATABASES | JOURNAL SEARCH | EBOOKS | LIBRARY ACCOUNT |  |
| Keyword     •       Full-Text (online)     □       SEARCH |         |               |                |        |                 |  |

For this example, we will type in the title of the book in the search screen and change from keyword to title. Once I have entered the information, select the Search Button.

| ONESEARCH CATALOG                               | A-Z DATABASES JOURNAL SEARCH EBOOKS LIBRARY ACCOUNT |  |  |  |  |  |
|-------------------------------------------------|-----------------------------------------------------|--|--|--|--|--|
| Title • Blockchain: Blueprint for a new economy |                                                     |  |  |  |  |  |
|                                                 |                                                     |  |  |  |  |  |
| Full-Text (online) Scholarly (Peer<br>Reviewed) |                                                     |  |  |  |  |  |
|                                                 | SEARCH                                              |  |  |  |  |  |

The results screen shows that the book is not available in our library nor is it available in another University System of Maryland Library. You would need to order this book through Interlibrary Loan.

To order the item through Interlibrary Loan, go to the Library's home page (<u>www.frostburg.edu/library</u>).

On the left-hand side of the screen Click on Quick Links and then select Interlibrary Loan

| QUICK LINKS                                              | ILLiad                                                                        | This will bring you to the ILLiad Login Screen.                                                                             |  |  |
|----------------------------------------------------------|-------------------------------------------------------------------------------|----------------------------------------------------------------------------------------------------|--|--|
| COURSE GUIDES<br>SUBJECT GUIDES<br>DISTANCE EDUCATION    | ILLiad Logon       *FSU ID Barcode                                            | You can find your library barcode on your FSU ID. It is 14-digits and starts with 2206.                                     |  |  |
| STUDENTS<br>LIBRARY ACCOUNT LOGIN<br>SPECIAL COLLECTIONS | Last Name<br>(ex. Smith,<br>Case Sensitive<br>Logon to ILLiad                 | If you don't have an FSU ID, log into PAWS, go<br>to Self-Service and look at bottom of screen for<br>Library Account Info. |  |  |
| ARCHIVES<br>LIBAPPS LOGIN                                | First Time Users<br>Copyright © 2018 Atlas Systems, Inc. All Rights Reserved. |                                                                                                    |  |  |

Click on Logon to ILLiad. This will bring you to the Book Request screen. You need to complete all the items marked with RED \*.

|                                                                                                    | 0 /10/0 /10                                         |                                                          |
|----------------------------------------------------------------------------------------------------|-----------------------------------------------------|----------------------------------------------------------|
| Book Request                                                                                                  | * Indicates required field                          | The fields that are required:                            |
| Enter information below and press the Submit Request button to send.                                          |                                                     |                                                          |
| Describe the item you want                                                                                    |                                                     | • Author(s)/Editor(s)                                    |
| *Author/Editors                                                                                               |                                                     |                                                          |
| *Title<br>Please do not abbreviate unless your citation is abbreviated                                        |                                                     | • Title of Book                                          |
| Publisher                                                                                                    |                                                     | - Not Wenter 1 After Date                                |
| Place of Publication                                                                                          |                                                     | • Not wanted After Date                                  |
| Date of Publication                                                                                           |                                                     |                                                          |
| Edition                                                                                                    |                                                     | If you have the ISBN of the book, please                 |
| ISBN (International Standard Book Number)<br>If given will speed request processing                           |                                                     | include that. It will make requesting the book           |
| Call Number                                                                                                   |                                                     | easier.                                                  |
| OCLC or Docline UI Number                                                                                     |                                                     |                                                          |
| Not Wanted After Date (MM/DD/YYYY)                                                                            | 04/14/2021                                          | Once everything is filled out, click Submit              |
| Will you accept the item in a language other<br>than English?                                                 | No                                                  | Request. You will now be returned to the                 |
| If yes, specify acceptable languages in the notes field.                                                      |                                                     | Main Menu.                                               |
| Will you accept an alternate edition of this item?                                                            | Yes                                                 |                                                          |
| Account Number                                                                                                |                                                     | Please Note:                                             |
| Notes<br>Put any information here that may help us find the item, as well as any other pertinent information. |                                                     | Trase Tote.                                              |
| Where did you learn about this item?                                                                          |                                                     | When the item arrives, you will receive an e-            |
| Where did you find this item cited?                                                                           |                                                     | mail. Please come to the Library Services                |
| Examples are Dissertation Abstracts, Dialog (specify which database), or a specific journal or book.          |                                                     | Main Desk on the 3 <sup>rd</sup> floor of the library to |
| Date of the work that cited the item.                                                                         |                                                     | i i i i i i                                              |
| Volume number of the work that cited the item.                                                                |                                                     | pick up the book.                                        |
| Pages where the item is cited.                                                                                |                                                     |                                                          |
| Subr                                                                                                    | hit Request Clear Form Cancel - Return to Main Menu | Y ou will need to bring your FSU ID with you.            |

For additional assistance:

- Stop by the Library Services Main Desk on the 3<sup>rd</sup> floor
- Call 301-687-4395
- E-mail or libref@frostburg.edu